## Procedura de transmitere a dosarelor Asirom catre reparatorii parteneri

Reparatorul partener Asirom acceseaza optiunea Tranmsitere dosar Claim Expert Asirom (Fig.1)

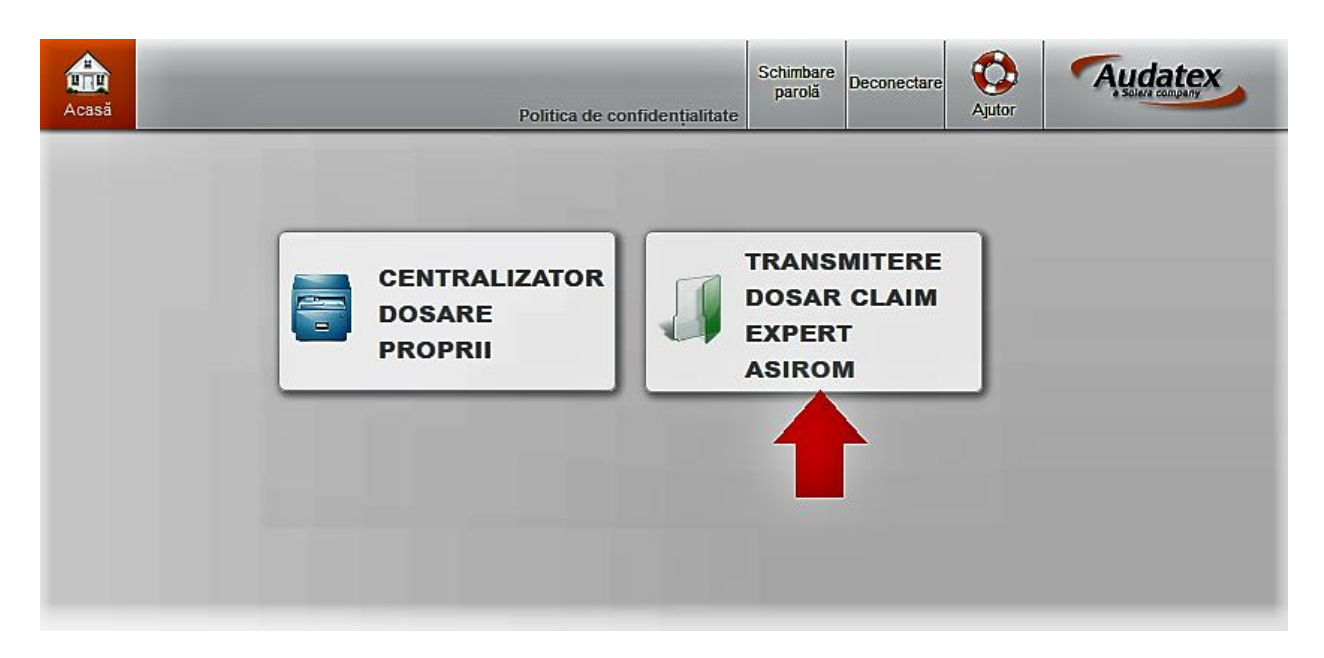

Fig.1

Dupa introducerea numarului de dosar si a seriei de sasiu se actioneaza butonul Transmitere Dosar (Fig.2)

| CasePoolAsirom    |                                                                                                    |                                           |
|-------------------|----------------------------------------------------------------------------------------------------|-------------------------------------------|
|                   | ►Număr dosar de daună<br>►Serie de şasiu<br>►Nume companie de asigurări                                                                                                    | Asirom_test<br>WF0PX<br>Claim Expert Eval |
| Transmitere Dosar | Prin apasare butonului "Transmitere dosar", dosarul de dauna va fi calculat automat folosind conditile dvs.<br>contractuale convenite cu Asirom si il puteti gasi in sectiunea "Dosare Deschise" pentru a fi validat.<br>Aceasta calculate va fi generata automat si va fi efectuata pe user-ul Dvs. de Audatex. |                                           |

Fig.2

Nota!

Prin apasarea butonului Transmitere dosar, sistemul efectueaza in mod automat o calculatie bazata pe selectiile efectuate de ClaimExpert (piese, reparatii etc) utilizand datele contractuale din parteneriatul reparator-Asirom (tarif manopera sau eventuale discounturi negociate).

Dupa transmiterea dosarului unitatea reparatoare vede toate paginile din dosar, inclusiv pagina de informatii privind datele personale (Fig. 3).

|           | Asirom_tes                | ıt                                                                                                    |                                               |                               |                        | Schir                         | mbare parolă Deconectare |  |  |
|-----------|---------------------------|----------------------------------------------------------------------------------------------------|-----------------------------------------------|-------------------------------|------------------------|-------------------------------|--------------------------|--|--|
| Acas      |                           | Rules   Flow   XML   Expressions   Reports   CF                                                                                         | RC                                            |                               |                        | Politica de confidențialitate | Ajutor                   |  |  |
| 00        | Dosar Asirom              | Dosar Asirom                                                                                                    |                                               |                               |                        |                               |                          |  |  |
|           | Corespondenți             | Date dosar                                                                                                    |                                               |                               |                        |                               |                          |  |  |
| ⚠         | Date accident             | Numär Dosar Daunä                                                                                                    | Asirom_test                                   |                               | Stare dosar            | Deschis                       |                          |  |  |
| പ         | Descriere                 | Create de                                                                                                    | coordonare4                                   |                               | Creat la               | 14.08.2019 09:16              |                          |  |  |
|           | Dauna                     | Numär Dosar tert                                                                                                    |                                               |                               |                        |                               |                          |  |  |
| P         | Descriere<br>Avarii       | Autor ultima modificare                                                                                                    |                                               |                               | Dată ultima modificare | 14.08.2019 09:47              |                          |  |  |
| P         | Constatare                | Jurnal - Prezentare modificăr                                                                                                    | i                                             |                               |                        |                               |                          |  |  |
| -         | Identificare              | Sunnal - Frezentale mouncan                                                                                                    |                                               |                               |                        |                               |                          |  |  |
| 040       | Vehicul                   | Notă                                                                                                    |                                               | Stare eveniment               | Stare                  | Utilizator                    | Dată și oră              |  |  |
| -         |                           | Alocare creată                                                                                                    |                                               | Stare activitate schimbată    | Creat                  |                               | 14.08.2019 09:47         |  |  |
| 000       | Date Vehicul              | Calculația cu piese alternative a fost realizată                                                                                        | cu succes.                                    | Calculat cu piese alternative | Creat                  |                               | 14.08.2019 09:47         |  |  |
|           | Proprietar                | Alocare creată                                                                                                    |                                               | Stare activitate schimbată    | Creat                  |                               | 14.08.2019 09:47         |  |  |
| ä         | vehicul                   | Acest dosar a fost trimis automat pe baza ceri<br>Transmiterea dosarului NU reprezintă un acce                                          | nței dumneavoastră.<br>pt de plată din partea | Actualizat                    | Creat                  |                               | 14.08.2019 09:47         |  |  |
| Σ         | Pret                      | Asiguratorului.                                                                                                    | atal duma a sua a stră                        | Trimin                        | Creat                  |                               | 14.09.2010.00.47         |  |  |
| _         | manopera                  | Acest dosar a fost trimis automat pe baza cerinței dumneavoastra.<br>Transmiterea dosarului NU reprezintă un accept de plată din partea |                                               | mus                           | creat                  |                               | 14.00.2019 03.47         |  |  |
| r         | Detalii daună             | Asiguratorului.<br>Acest dosar a fost trimis automat ne baza ceri                                                                       | ntei dumneavoastră                            | Fuzionat                      | Creat                  |                               | 14 08 2019 09:47         |  |  |
|           | Opțiuni de                | Transmiterea dosarului NU reprezintă un acce<br>Asiguratorului.                                                                         | pt de plată din partea                        |                               |                        |                               | 1.00.2010 03.47          |  |  |
| 222       | calcul                    | Alocare creată                                                                                                    |                                               | Stare activitate schimbată    | Creat                  |                               | 14.08.2019 09:47         |  |  |
| Ð         | Rezultat<br>calculație    | Acest dosar a fost trimis automat pe baza ceri<br>Transmiterea dosarului NU reprezintă un acce<br>Asiguratorului.                       | nței dumneavoastră.<br>pt de plată din partea | Stare activitate schimbată    | Creat                  |                               | 14.08.2019 09:47         |  |  |
| D         | Atașamente                | Alocare creată                                                                                                    |                                               | Stare activitate schimbată    | Trimis                 |                               | 14.08.2019 09:47         |  |  |
| 97<br>198 | pe categorii<br>Achizitie | Acest dosar a fost trimis automat pe baza ceri<br>Transmiterea dosarului NU reprezintă un acce                                          | nței dumneavoastră.<br>pt de plată din partea | Creat                         | Trimis                 |                               | 14.08.2019 09:47         |  |  |

Fig.3

## Important

Calculatia in formatul pdf (Fig.4) se va descarca si salva local si se va incarca in aplicatia Ekspertyza.

| printPdf.htm |                                                                                          | 1/7                                                           |            | Ċ  | ± 🖷    |
|--------------|------------------------------------------------------------------------------------------|---------------------------------------------------------------|------------|----|--------|
|              | C A L C U L R E P A R A T I E                                                            | NR Asirom_tes                                                 | 14.08.2019 |    |        |
|              | PAGINA CUPRINS<br>NUMAR DOSAR DE DAUNA<br>VEHICUL<br>PRODUCATOR/MODEL/SUBMODEL           | Asirom_test<br>: 02 AC 02                                     | BC         |    |        |
|              | MARCA<br>MODEL/SUBMODEL<br>NUMAR DE INMATRICULARE<br>SERIE DE SASIU<br>PRIMA INMATRICUL. | : FORD<br>: FOCUS (DA3/CB4) / TREND<br>:<br>:<br>: 16.08.2012 |            | -  |        |
|              | DATE INTRODUSE<br>DATA ACCIDENT<br>REPARATOR                                             | : 13.08.2019<br>: MARGEANULUI<br>: BAIA MARE<br>:             | ES         | R. | #<br>+ |

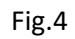

| R  | ezultat cal  | culați | e                     |            |               |                      |                 |                |             |                  |             | <b>!</b> |
|----|--------------|--------|-----------------------|------------|---------------|----------------------|-----------------|----------------|-------------|------------------|-------------|----------|
| Ir | nprimare     |        |                       |            |               |                      |                 |                |             |                  |             |          |
| 0  | mprimare PDF |        |                       |            |               |                      |                 |                |             |                  |             |          |
| L  | stă calculaț | п      |                       |            |               |                      |                 |                |             |                  |             |          |
| L  |              | Tip    | Dată                  | Utilizator | Total general | Total general cu TVA | Total reparații | Total manoperă | Total piese | Total vopsitorie | Numere ghid | PDF      |
| L  | 1-           |        | 14.08.2019 09:47:46   |            | 1.989,01      | 2.366,92             | 1.989,01        | 72,80          | 1.291,25    | 624,96           | 1/0         | 1        |
|    | 2 - 🗹        |        | 14.08.2019 09:47:47 ┥ |            | 810,42        | 964,40               | 810,42          | 72,80          | 112,66      | 624,96           | 1/1         | 12       |
| L  |              |        |                       |            |               |                      |                 |                |             |                  |             |          |

Unitatea reparatoare poate vizualiza calculatia efectuata automat (Fig. 5).

Fig.5

Daca este cazul, unitatea reparatoare poate modifica calculatia pe baza reconstatarii. Dosarul poate fi transmis apoi catre Claimexpert. In acest sens se actioneaza butonul Transmitere dosar (Aprobare calculatie) vizibil in Fig.6.

| Re  | zultat cale                          | culați | e                     |            |               | 0                    |                 |                |             |                  |             | <b>]</b> |
|-----|--------------------------------------|--------|-----------------------|------------|---------------|----------------------|-----------------|----------------|-------------|------------------|-------------|----------|
| Imp | orimare                              |        |                       |            |               |                      |                 |                |             |                  |             |          |
| Im  | primare PDF                          |        |                       |            |               |                      |                 |                |             |                  |             |          |
| Lis | tă calculaț                          | ii     |                       |            |               |                      |                 |                |             |                  |             |          |
| 1.1 |                                      | Tip    | Dată                  | Utilizator | Total general | Total general cu TVA | Total reparații | Total manoperă | Total piese | Total vopsitorie | Numere ghid | PDF      |
| 11  | 1. 🗉                                 |        | 14.08.2019 09:47:46   |            | 1.989,01      | 2.366,92             | 1.989,01        | 72,80          | 1.291,25    | 624,96           | 1/0         | 12       |
| 1   | 2. 🗆                                 |        | 14.08.2019 09:47:47   |            | 810,42        | 964,40               | 810,42          | 72,80          | 112,66      | 624,96           | 1/1         | 1        |
| 1   | 3. 🗹                                 |        | 14.08.2019 09:54:39 🖌 |            | 2.250,46      | 2.678,05             | 2.250,46        | 72,80          | 1.552,70    | 624,96           | 2/0         |          |
|     |                                      |        |                       |            |               |                      |                 |                |             |                  |             |          |
| ·   |                                      |        |                       |            |               |                      |                 |                |             |                  |             |          |
|     |                                      |        |                       |            |               |                      |                 |                |             |                  |             |          |
| Ac  | iuni                                 |        |                       |            |               |                      |                 |                |             |                  |             |          |
| Tr  | Trimitere dosar (Aprohare calculate) |        |                       |            |               |                      |                 |                |             |                  |             |          |
|     |                                      |        |                       |            |               |                      |                 |                |             |                  |             |          |
| Det | alii calcula                         | atie   |                       |            |               | 0                    |                 |                |             |                  |             |          |

Fig.6

In Fig. 7 se poate vedea calculatia efectuata de unitatea reparatoare.

| CALCUL               | 14                                                                                                    | 4.08.2019                                                                                                    |                                                                                                    |                                                                 |
|----------------------|----------------------------------------------------------------------------------------------------|----------------------------------------------------------------------------------------------------|----------------------------------------------------------------------------------------------------|-----------------------------------------------------------------|
| NR. DOSAR            | Asirom_test                                                                                                    |                                                                                                    |                                                                                                    |                                                                 |
| MARCA<br>SERIE SASIU | FORD                                                                                                    | FOCUS (DA3/CB4)<br>NR. INM:B68HBM                                                                                                    | TREND<br>COD AX                                                                                                    | 02 AC 02                                                        |
| MODEL<br>VARIANTE    | DUPA 04.2010<br>AIRBAG LATERAL<br>MACARA GEAM F EL<br>SISTEM AUDIO 6000 CD<br>CONS CENTR CU COTIER<br>COMPUTER DE BORD<br>INSTAL REGLARE VIT<br>ROATA DE URGENTA<br>5 USI | CHEIE RABATABILA<br>CLIMATIZARE AUTOMATA<br>OGL INCALZ EL/SEMNAL<br>FAR DE CEATA<br>OGL INT ANTIORBIRE<br>1596CMC 74KW<br>JANTA 6.5 J X 16<br>ESP | AIRBAG PASA<br>GEAMURI COL<br>INCHIDERE CI<br>SCAUNE SPOR<br>VOLAN PIELE<br>CUTIE 5 TRE<br>NORMA EMISI<br>SERIE 32 | GER<br>DR VERDE<br>ENTR DUBL<br>I<br>4 SPITE<br>PTE<br>I EURO 5 |
| BAZA MANOPEI         | RA                                                                                                    | = 1 ORA                                                                                                    | PRET = 56.00                                                                                                    | RON/ORA                                                         |
| COD /<br>OPERATII    | DETALII                                                                                                    |                                                                                                    | ORE                                                                                                    | COST<br>PRET                                                    |
| KN<br>43 427 1       | ADAOS DE TIMP LA O P<br>D/R BARA PROTECTIE F<br>INCLUDE: D/R GRILA R<br>FARURI                                                                                            | OZITIE PRINCIPALA<br>ATA<br>ADIATOR SI AMBELE                                                                                                    | 0.2                                                                                                    | 11.20<br>33.60                                                  |
| 43 427 4             | INLOCUIRE BARA FATA                                                                                                    |                                                                                                    | 0.4                                                                                                    | 22.40                                                           |
| 32 113 1             | REGLARE FARURI                                                                                                    |                                                                                                    | 0.1                                                                                                    | 5.60                                                            |
| VOPSIT               | O R I E (SISTEM AZT)                                                                                                    |                                                                                                    |                                                                                                    |                                                                 |
| OPERATII             | DETALII - 2-STR                                                                                                    | ATURI MICA                                                                                                    | UL                                                                                                    |                                                                 |

Fig.7

Ulilizand butonul Trimitere (Fig 8), reparatorul partener Asirom va transmite dosarul catre Claimexpert (Exemplu comentariu: Calculatie refacuta conform reconstatare).

## Transmitere dosar

| Bosar Asirom Rezultat calcu                               | ılație                                                                                                    | 5          |
|-----------------------------------------------------------|----------------------------------------------------------------------------------------------------|------------|
| Corespondent<br>Date accident Imprimare PDF Imprimare PDF |                                                                                                    |            |
| Trimitere activitate                                      |                                                                                                    | ×          |
| Destinatar                                                | Claim Expert Eval                                                                                                    |            |
| Calculații                                                | Selectate ((1))         Toole (3)           Choider (3)         Choider (3)           Chitma         Selectate ((0)) |            |
| Ataşamente                                                | Total (0)) Total (0)) Total (0)                                                                                      |            |
| Comentariu                                                | Calculatie refacuta conform reconstatare.                                                                            |            |
|                                                           |                                                                                                    |            |
|                                                           |                                                                                                    |            |
|                                                           |                                                                                                    |            |
|                                                           | Trimter                                                                                                    | e Revocare |
|                                                           |                                                                                                    |            |

Fig.8